Data Discovery How-to Guide

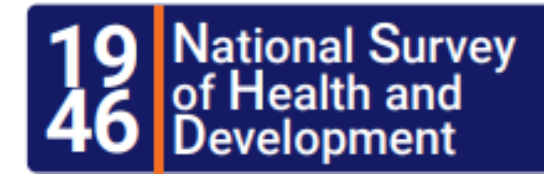

NSHD Showcase and Condor Interoperability

March 2025

LEARN MORE ABOUT HOW THE DATA DISCOVERY PLATFORM **NSHD Showcase** Works with the data sharing PLATFORM **CONDOR** 

SKYLARK - DATA SHARING WEBSITE <u>https://skylark.ucl.ac.uk</u>

MRC NATIONAL SURVEY OF HEALTH AND DEVELOPMENT <a href="https://nshd.mrc.ac.uk/">https://nshd.mrc.ac.uk/</a>

**CONDOR -** DATA DISCOVERY AND SHARING PLATFORM <u>https://condor.ucl.ac.uk/Condor</u>

NSHD SHOWCASE - DATA DISCOVERY PLATFORM https://datashare.ndph.ox.ac.uk/nshd46/index.cgi This guide describes how the data discovery platform, **NSHD Showcase** works together with the data sharing platform, **Condor**. Users should easily be able to find the variables discovered in the NSHD Showcase on Condor.

It is important to make a distinction between the platforms as they have different features including levels of access.

# **NSHD Showcase**

The NSHD Showcase is a data discovery platform which is also used by UK Biobank for its data sharing processes. The Showcase is available at <u>https://datashare.ndph.ox.ac.uk/nshd46/</u>, aims to present the variables available for researchers in a comprehensive and concise way and to provide technical information to those considering applying to use the NSHD resource.

#### Important points:

- 1. The NSHD Showcase is publicly accessible, no login credentials required. Therefore, not all the NSHD variables are available on the platform. Sensitive variables have been restricted and will only be available on Condor (more information see below).
- 2. The NSHD is a data discovery platform. It can be used to locate variables of interest. It cannot be used to create baskets required for data sharing. Please make a note of Field ID's of the variables of interest and enter these into Condor to build the basket. More details on this are available in this guide.

The NSHD Showcase displays variables that have undergone cleaning as part of the LHA's metadata cleaning project. As of January 2025, 14,000 (35%) variables have been cleaned according to the new NSHD metadata standard and are made publicly available. New variables will be added to the platform regularly with the aim of having all variables cleaned and available by the end of 2026.

## **NSHD Showcase and Condor Interoperability**

NSHD Showcase is publicly available so users can access it without any credentials. It is expected that becomes the first port of call for any new users of NSHD data.

NSHD variables of interest can be easily searched in both platforms. For more information on how to search for variables on both platforms separately, see: <u>https://skylark.ucl.ac.uk/NSHD/access/help-guides/</u>

### Searching NSHD Showcase variables in Condor

This guide will focus on how you can use the search results from the Showcase to find the same variables on Condor.

For example, if we are interested in variables related to standing height and weight, we start by browsing "Body size measures" in the NSHD Showcase.

| Descr<br>This ca | iption                                                                                                    |
|------------------|----------------------------------------------------------------------------------------------------|
| This ca          | •                                                                                                    |
|                  | ategory contains data on body composition measures that were taken manually (i.e. standing height, waist/hip circumference, |
| weight           | , body mass index).                                                                                                    |
|                  |                                                                                                    |
| 44 Da            | ta-Fields 1 Parent Category                                                                                                 |
| Field I          | D Description                                                                                                    |
| 1015             | Weight                                                                                                    |
| 1016             | Standing height                                                                                                    |
| 1017             | Body mass index (BMI)                                                                                                    |
| 1018             | Abdominal circumference - first measure                                                                                     |
| 1019             | Abdominal circumference - second measure                                                                                    |
| 1020             | Hip circumference - first measure                                                                                           |
| 1021             | Hip circumference - second measure                                                                                          |
| 1022             | Chest circumference - first measure                                                                                         |
| 1023             | Chest circumference - second measure                                                                                        |
|                  | Expanded chest circumference                                                                                                |
| 1024             |                                                                                                    |
| 1024<br>1025     | Right upper arm circumterence - first measure                                                                               |

From the search results, you will need to keep a list of the **Field ID's** of the variables of interest. For example, we may be interested in the variables "**Weight**" and "**Standing height**". We would therefore copy the **Field ID's 1015** and **1016**.

A couple of useful ways to copy the Field ID's are:

Method 1: Using a text editor i.e. notepad.

| File Edit Search View Encoding Language Settings Tools Macro                                               | 1. Type the Field ID's of the variables of |  |  |
|----------------------------------------------------------------------------------------------------|--------------------------------------------|--|--|
|                                                                                                    | line with spaces<br>between them.          |  |  |
| Condor                                                                                                    |                                            |  |  |
| NSHD Variable Name Search                                                                                  | 2. From the text editor,                   |  |  |
| Variable name(s): 10151016 * Multiple space or comma delimited variables can be added, eg, SEX CHIL A11R57 | the "Search for<br>Variable Name" box in   |  |  |

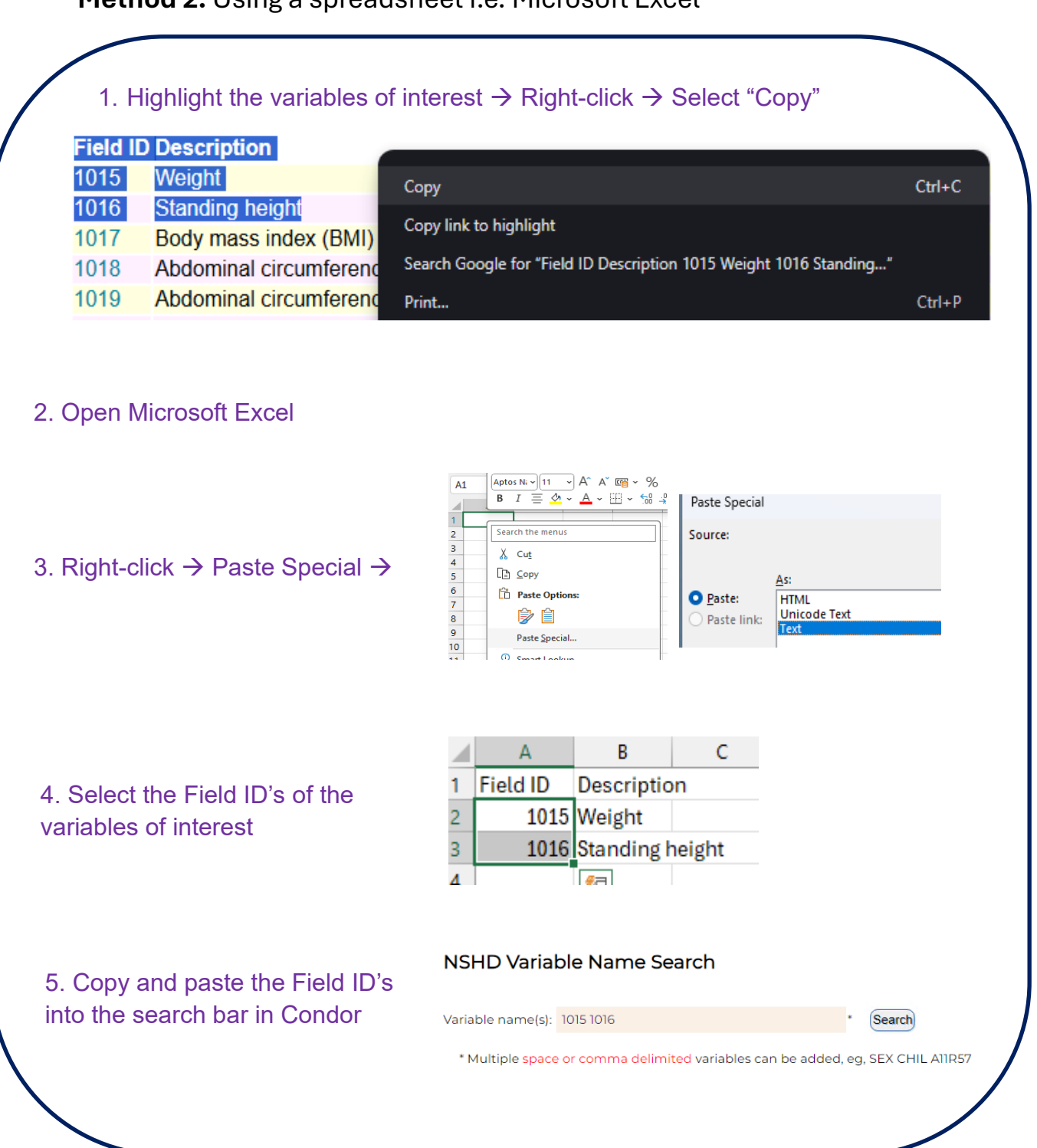

#### Method 2: Using a spreadsheet i.e. Microsoft Excel

# Condor

Condor is the data sharing platform designed and managed internally by the LHA team. This platform aims to allow researchers to browse metadata, view technical information of the variables and create bespoke baskets of variables for their research projects. The baskets are converted to datasets by the LHA Team and made available inside the UCL Data Safe Haven.

The platform is restricted for bone fide research only and formal registration process is in place for requesting an account. Full details on the access pre-requisites for NSHD data can be found at: <a href="https://skylark.ucl.ac.uk/NSHD/access/prerequisites/">https://skylark.ucl.ac.uk/NSHD/access/prerequisites/</a>

In this guide, we will be looking at the "**Search by Variable Name**" section of Condor. For more information on the other features of Condor, please see the "<u>How-to</u>" guides page on Skylark.

#### Search by Variable Name using Field ID

On the Showcase each variable has a unique Field ID. If you have already selected a list of Field ID's from the Showcase, these can be searched for in Condor and saved to create your basket.

Go to Condor (<u>https://condor.ucl.ac.uk/Condor</u>) and log in.

You can search by Field ID's inside Condor. Click on "search" on the header row. Then select "By Variable Name" from the drop down list.

| 19 National Survey<br>of Health and<br>Development | MRC National                  | NSUD Variable Name Search                                                       |
|----------------------------------------------------|-------------------------------|---------------------------------------------------------------------------------|
| Home                                               | Search Baskets                |                                                                                 |
|                                                    | By Category                   | Variable name(s): * Search                                                      |
|                                                    | RyVariable Name<br>By Keyword | * Multiple space or comma delimited variables can be added, eg, SEX CHIL A11R57 |
|                                                    | ByLibrary                     |                                                                                 |
|                                                    |                               |                                                                                 |

Please note that all the instances of a variable will have the same Field ID on the NSHD Showcase but unique variable names on Condor. When searching by Field ID for such variables inside Condor, all the variables will appear in the search results.

For example, "**Standing Height**" (**Field ID 1016**) has been measured 14 times and so there are 14 instances. In Condor, if you search for Field ID 1016 then you will get the heights for each sweep.

| Variable        | Description                                    | Year 👻  | Form                                                     | <ul> <li>Question</li> </ul> |
|-----------------|------------------------------------------------|---------|----------------------------------------------------------|------------------------------|
| <u>nt48u</u>    | Standing Height in cm - at age 2<br>years      | 1948    | ANI - Face to face interview of mother by health visitor | 32(b)                        |
| <u>nt50u</u>    | Standing Height in cm - at age 4<br>years      | 1950    | AN2 - Face to face interview of mother by health visitor | 25(b)                        |
| <u>ht52u</u>    | Standing Height in cm - at age 6<br>years      | 1952    | D1 - Examination by the school doctor                    | 19                           |
| <u>nt53u</u>    | Standing Height in cm - at age 7<br>years      | 1953    | D2 - Examination by the school doctor                    | 28                           |
| <u>nt57u</u>    | Standing Height in cm - at age 11<br>years     | 1957    | D3 - Examination by the school doctor                    | 30                           |
| <u>nt6lu</u>    | Standing Height in cm - at age 15<br>years     | 1961    | D4 - Examination by the school doctor                    | 28                           |
| <u>nt66u</u>    | Standing Height in cm - at age 20<br>years     | 1966    | H2 - Postal questionnaire                                | 19                           |
| <u>nt72u</u>    | Standing Height in cm - at age 26<br>years     | 1972    | Section A - Main questionnaire                           | 5(a)                         |
| <u>nt82u</u>    | Standing Height in cm - at age 36<br>years     | 1982    | A - Main questionnaire                                   | 81 (4)                       |
| <u>nt89u</u>    | Standing Height in cm - at age 43<br>years     | 1989    | A - Main questionnaire                                   | 96(a)                        |
| <u>1199u</u>    | Standing Height in cm - at age 53<br>years     | 1999    | A - Main CAPI questionnaire                              | 122(b)                       |
| <u>ntn09_v2</u> | Standing Height in cm - at age 60-<br>64 years | 2006-10 | Nurse schedule                                           | 25                           |
| <u>htnl5x</u>   | Standing Height in cm - at age 69<br>years     | 2015    | Home visit                                               | 10                           |
| <u>htn23x</u>   | Standing Height in cm - at age 77<br>years     | 2023    | Home visit                                               | 3                            |
| mbwtu_v2        | Birthweight in kg                              | 1946    | Maternity survey                                         | 17                           |
| <u>vt48u</u>    | Weight in kg - at age 2 years                  | 1948    | AN1 - Face to face interview of mother by health visitor | 32(a)                        |
| <u>vt50u</u>    | Weight in kg - at age 4 years                  | 1950    | AN2 - Face to face interview of mother by health visitor | 25(a)                        |
| <u>vt52u</u>    | Weight in kg - at age 6 years                  | 1952    | D1 - Examination by the school doctor                    | 18                           |
| <u>vt53u</u>    | Weight in kg - at age 7 years                  | 1953    | D2 - Examination by the school doctor                    | 27                           |
| <u>vt57u</u>    | Weight in kg - at age 11 years                 | 1957    | D3 - Examination by the school doctor                    | 29                           |
| <u>vt6lu</u>    | Weight in kg - at age 15 years                 | 1961    | D4 - Examination by the school doctor                    | 27                           |

Once you have searched the variables of interest, they can be added to a basket. The basket should then be saved and communicated to the LHA Team along with the project ID the basket should be linked to. Please see the "How-to" guides page on Skylark, which details these steps.

## Searching Condor variables in the NSHD Showcase

Where a variable has been measured longitudinally, for example height, each sweep measure has a unique variable name, but one overarching Field ID. For example, Field ID **1016** is mapped to the variables **ht48u**, **ht50u**, **ht52u** etc. You can also search for these variable names inside the NSHD Showcase.

If we wanted to search for the variables **ht48u** and **wt48u** inside the NSHD Showcase, we need to enter these in the "Search" page on the Showcase.

| Uata-Field                           | Data-Cod  | ing Catego | У |          |             |        |                    |
|--------------------------------------|-----------|------------|---|----------|-------------|--------|--------------------|
| ht48u wt48u                          |           |            | _ |          |             |        |                    |
| Match on similar terms and synonyms. |           |            |   | 2 Data   | -Fields     |        |                    |
| Stability                            | Strata    | Item Type  | Г | Field II | ) Descripti | on     | Category           |
| Complete                             | Primary   | Data       |   | 1016     | Standing    | height | Body size measures |
| Updateable                           | Derived   | Samples    |   | 1015     | Weight      |        | Body size measures |
| Accruing                             | Auxiliary | 🗹 Bulk     |   |          | J           |        |                    |
| Ongoing                              |           | Records    |   |          |             |        |                    |
| Obsolete                             |           |            | L |          |             |        |                    |

The instance specific variables names bring up the associated Field ID's. Clicking on the Field ID's will bring up the technical information of the variables and show you all the different instances linked with it.

For more information on the technical information available and where to find the instances, see the "<u>How-to</u>" guides page on Skylark.

## About NSHD

The MRC National Survey of Health and Development (NSHD) has informed UK health care, education and social policy for more than 70 years and is the oldest and longest running of the British birth cohort studies. Today, with study members in their seventies, the NSHD offers a unique opportunity to explore the long-term biological and social processes of ageing and how ageing is affected by factors acting across the whole of life.

MRC NATIONAL SURVEY OF HEALTH AND DEVELOPMENT, UNIT FOR LIFELONG HEALTH AND AGEING, FLOOR 5, 1-19 TORRINGTON PLACE LONDON, WC1E 7HB UK

Tel: +44 (0) 20 7670 5700 Freephone: 0800 952 0249

EMAIL: MRCLHA.ENQUIRIES@UCL.AC.UK

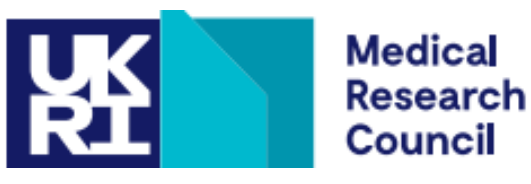